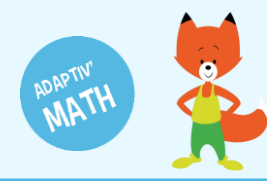

# COMMENCER LE TRAVAIL DANS UN MODULE

Pour que vos élèves puissent faire les exercices d'un module vous devez, depuis votre tableau de bord, leur y donner l'accès en l'ouvrant. Sur la capture d'écran ci-dessous, on peut voir que l'élève a accès au premier module, mais pas aux autres.

| AM Student                                        | ×                | Adaptiv'Math 🗙                                        | +                            |          |              |                                              | -     | 0 ×          |
|---------------------------------------------------|------------------|-------------------------------------------------------|------------------------------|----------|--------------|----------------------------------------------|-------|--------------|
| $\leftrightarrow$ $\rightarrow$ C $\square$ adapt | ivmath-studentac | ademy.daesign.com/main/5f72                           | 0b23f5eff408c1cc4a08/modules |          |              | o <del>,</del> Q                             | Q ☆   | 6            |
| < Retour                                          |                  | MODULE 1<br>Nombre                                    | -                            |          | <u>, 100</u> | <u>ት</u> ት ት ት ት ት ት ት ት ት ት ት ት ት ት ት ት ት ት | 運 на  |              |
| Et<br>maintenan<br>choisis un                     | t,               | MODULE 2<br>Calcul                                    |                              | ß        |              |                                              |       | Feed         |
| module<br>déverrouille                            | é.               | MODULE 3<br>Problèmes                                 |                              | a        |              |                                              |       | Sack         |
|                                                   |                  | MODULE 4<br>Problèmes et mes<br>MODULE 5<br>Géométrie | ures                         | ê)<br>6/ | C            |                                              |       |              |
|                                                   |                  |                                                       |                              |          |              |                                              | versi | on : d0 2.11 |

# L'ouverture d'un module

1 Sur votre tableau de bord, cliquez sur votre classe pour ouvrir l'écran « Classe ».

| ≡ PROFIL                                                                         | ADAPTIV'MATH                                                                                 | ? Aide 🔱 Déconnexion |
|----------------------------------------------------------------------------------|----------------------------------------------------------------------------------------------|----------------------|
| Bienvenue<br>Julie Durand<br>Email: foxibulle@adaptivmath.fr                     | Mon établissement:<br>Nom: Adaptiv/Math<br>UAI: 0000000A<br>E-mail: foxibulle@adaptivmath.fr |                      |
| Classes<br>La classe de Julie<br>Niveau(x):CP; CE1<br>Création :28/09/2020 10:12 |                                                                                              | -= Créer une classe  |
| Bienvenue                                                                        |                                                                                              |                      |
| Généralités : prise en main de l'application                                     |                                                                                              | >                    |
| Mon compte : vérifier de ses données de profil, créer une                        | classe                                                                                       | >                    |
| Ma classe : gérer les élèves de ma classe, accéder aux mo                        | odule                                                                                        | >                    |
| Suivre la progression du parcours de la classe par module                        | e                                                                                            | > version : d0.2.13  |

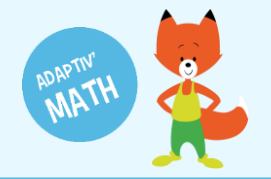

Ma Mu Ro Tra Ze

| La clas                                      | se de Julie (                                                   | créée le 28                                                                | /09/2020 [ CP, CE1 ]                                                                            |                              | ADAPTIV'MATH                                                        |                                                 |                                                 |                                                  |                          |                                         | Aide 🕛                                                                                                    | Déconnexi                                              |
|----------------------------------------------|-----------------------------------------------------------------|----------------------------------------------------------------------------|-------------------------------------------------------------------------------------------------|------------------------------|---------------------------------------------------------------------|-------------------------------------------------|-------------------------------------------------|--------------------------------------------------|--------------------------|-----------------------------------------|----------------------------------------------------------------------------------------------------|--------------------------------------------------------|
| Module                                       | s                                                               |                                                                            |                                                                                                 |                              |                                                                     |                                                 |                                                 |                                                  |                          |                                         |                                                                                                    |                                                        |
| dule                                         |                                                                 |                                                                            |                                                                                                 |                              |                                                                     |                                                 |                                                 | Ouvert le                                        |                          |                                         |                                                                                                    |                                                        |
| iens du non                                  | nbre                                                            |                                                                            |                                                                                                 |                              |                                                                     |                                                 |                                                 |                                                  |                          |                                         |                                                                                                    | e                                                      |
| aits numéri                                  | ques, calcul réfléo                                             | chi                                                                        |                                                                                                 |                              |                                                                     |                                                 |                                                 |                                                  |                          |                                         |                                                                                                    | e                                                      |
| Résolution d                                 | e problèmes arith                                               | métiques                                                                   |                                                                                                 |                              |                                                                     |                                                 |                                                 |                                                  |                          |                                         |                                                                                                    | e                                                      |
| Résolution d                                 | e problèmes, Grar                                               | ndeurs et mesu                                                             | re                                                                                              |                              |                                                                     |                                                 |                                                 |                                                  |                          |                                         |                                                                                                    | e                                                      |
| Géométrie                                    |                                                                 |                                                                            |                                                                                                 |                              |                                                                     |                                                 |                                                 |                                                  |                          |                                         |                                                                                                    | e                                                      |
|                                              |                                                                 |                                                                            |                                                                                                 |                              |                                                                     |                                                 |                                                 |                                                  |                          |                                         |                                                                                                    |                                                        |
|                                              |                                                                 |                                                                            |                                                                                                 |                              |                                                                     |                                                 |                                                 |                                                  |                          |                                         |                                                                                                    |                                                        |
| te des é                                     | lèves (6)                                                       |                                                                            |                                                                                                 |                              | e Imprimer les                                                      | s mots de passe                                 | • Télécharger le                                | modèle 두 In                                      | porter le mod            | èle complété                            | +≛ Ajout                                                                                                    | ter un élève                                           |
| te des é                                     | lèves (6)<br>Prénom                                             | Niveau                                                                     | Code d'activation                                                                               | Module 1                     | Imprimer les Module 2                                               | s mots de passe<br>Module 3                     | <ul> <li>Télécharger le<br/>Module 4</li> </ul> | modèle 두 In<br>Module 5                          | porter le mod<br>Alerte  | èle complété<br>Modifier                | ▲ Ajout<br>Supprimer                                                                                                    | ter un élève<br>Voir                                   |
| te des é                                     | lèves (6)<br>Prénom<br>Léo                                      | Niveau<br>CE1                                                              | Code d'activation                                                                               | Module 1                     | Imprimer les Module 2                                               | s mots de passe<br>Module 3<br>-                | Télécharger le Module 4 -                       | modèle<br>Module 5<br>-                          | porter le mod<br>Alerte  | èle complété<br>Modifier                | <ul> <li>▲ Ajout</li> <li>Supprimer</li> </ul>                                                                                                    | ter un élève<br>Voir                                   |
| te des é                                     | lèves (6)<br>Prénom<br>Léo<br>Ethan                             | Niveau<br>CE1<br>CP                                                        | Code d'activation<br>LAlvarez574<br>EMartin58                                                   | Module 1<br>-<br>-           | Imprimer les Module 2                                               | s mots de passe<br>Module 3<br>-<br>-           | Télécharger le Module 4                         | modèle 🗍 🗍 Tr<br>Module 5<br>-<br>-              | aporter le mod<br>Alerte | èle complété<br>Modifier                | Supprimer                                                                                                    | voir                                                   |
| te des é                                     | lèves (6)<br>Prénom<br>Léo<br>Ethan<br>Hannah                   | Niveau       CE1       CP       CP                                         | Code d'activation<br>LAlvarez574<br>EMartin58<br>HMuller709                                     | Module 1<br>-<br>-<br>-      | Imprimer les     Module 2     -     .     .                         | s mots de passe<br>Module 3<br>-<br>-<br>-      | Télécharger le Module 4                         | Module 5<br>-<br>-                               | Alerte                   | èle complété<br>Modifier<br>/<br>/<br>/ | Supprimer                                                                                                    | Voir<br>Voir<br>><br>><br>>                            |
| te des é<br>ez<br>n<br>r                     | lèves (6)<br>Prénom<br>Léo<br>Ethan<br>Hannah<br>Sophie         | Niveau<br>CE1<br>CP<br>CP<br>CE1                                           | Code d'activation<br>LAlvarez574<br>EMartin58<br>HMuller709<br>SRousseau812                     | Module 1<br>-<br>-<br>-<br>- | Imprimer les     Module 2     .     .     .     .     .     .     . | s mots de passe<br>Module 3<br>-<br>-<br>-<br>- | Télécharger le Module 4                         | modèle                                           | Alerte                   | èle complété<br>Modifier                | Supprimer                                                                                                    | Voir<br>Voir<br>><br>><br>>                            |
| ste des é<br>ez<br>n<br>r<br>seau<br>Romaric | lèves (6)<br>Prénom<br>Léo<br>Ethan<br>Hannah<br>Sophie<br>Maya | Niveau           CE1           CP           CE1           CP           CE1 | Code d'activation<br>Lalvarez574<br>EMartin58<br>HMuller709<br>SRousseau812<br>MTran-Romaric753 | Module 1                     | Module 2<br>-<br>-<br>-<br>-<br>-<br>-                              | Module 3                                        | Télécharger le Module 4                         | modèle F In<br>Module 5<br>-<br>-<br>-<br>-<br>- | Alerte                   | èle complété<br>Modifier                | <ul> <li>▲ Ajout</li> <li>Supprimer</li> <li>I</li> <li>I</li> <l< td=""><td>voir<br/>&gt;<br/>&gt;<br/>&gt;<br/>&gt;<br/>&gt;<br/>&gt;<br/>&gt;<br/>&gt;<br/>&gt;<br/>&gt;</td></l<></ul> | voir<br>><br>><br>><br>><br>><br>><br>><br>><br>><br>> |

2 Cliquez sur le cadenas à droite du nom du module choisi.

| ≡ La classe de Julie créée le 28/09/2020 [ CP, CE1 ] | ADAPTIV'MATH | ? Aide 🔱 Déconnexion |
|------------------------------------------------------|--------------|----------------------|
| Modules                                              |              |                      |
| Module                                               | Ouvert le    |                      |
| 1 : Sens du nombre                                   |              | â                    |
| 2 : Faits numériques, calcul réfléchi                |              | â                    |
| 3 : Résolution de problèmes arithmétiques            |              | Ê                    |
| 4 : Résolution de problèmes, Grandeurs et mesure     |              | â                    |
| 5 : Géométrie                                        |              | Ê                    |

#### 3 Une fois le cadenas ouvert, les élèves ont accès aux exercices du module.

|                                                                                              | asse de Ju                                                       | lie créée le 22/1                                                                               | 0/2020 [ CP, CE1 ]                                                                          |                                                                                                    |                                                     | ADAPTIV                                      | 'MATH                                            |                              |                          | (                                                                                         | Aide          | U Déconn                                        |
|----------------------------------------------------------------------------------------------|------------------------------------------------------------------|-------------------------------------------------------------------------------------------------|---------------------------------------------------------------------------------------------|----------------------------------------------------------------------------------------------------|-----------------------------------------------------|----------------------------------------------|--------------------------------------------------|------------------------------|--------------------------|-------------------------------------------------------------------------------------------|---------------|-------------------------------------------------|
| < Modu                                                                                       | les                                                              |                                                                                                 |                                                                                             |                                                                                                    |                                                     |                                              |                                                  |                              |                          |                                                                                           |               |                                                 |
| Module                                                                                       |                                                                  |                                                                                                 |                                                                                             |                                                                                                    |                                                     |                                              | Ouvert le                                        |                              |                          |                                                                                           | _             |                                                 |
| 1 : Sens du no                                                                               | ombre                                                            |                                                                                                 |                                                                                             |                                                                                                    |                                                     |                                              | 17/11/20                                         | 20 10:36                     | 6 élè                    | ves                                                                                       | ?             | ô                                               |
| 2 : Faits nume                                                                               | ériques, calcul i                                                | réfléchi                                                                                        |                                                                                             |                                                                                                    |                                                     |                                              |                                                  |                              |                          |                                                                                           |               | ô                                               |
| 3 : Résolution                                                                               | de problèmes                                                     | arithmétiques                                                                                   |                                                                                             |                                                                                                    |                                                     |                                              |                                                  |                              |                          |                                                                                           |               | Ô                                               |
| A : Pénalution                                                                               | de problèmes                                                     | . Grandeurs et mesures                                                                          |                                                                                             |                                                                                                    |                                                     |                                              |                                                  |                              |                          |                                                                                           |               | Ô                                               |
| +. Resolution                                                                                |                                                                  |                                                                                                 |                                                                                             |                                                                                                    |                                                     |                                              |                                                  |                              |                          |                                                                                           |               |                                                 |
| 5 : Géométrie                                                                                |                                                                  |                                                                                                 |                                                                                             | _                                                                                                    |                                                     |                                              |                                                  |                              |                          |                                                                                           |               | â                                               |
| 5 : Géométrie                                                                                | élèves (6)                                                       |                                                                                                 |                                                                                             | e in                                                                                                    | nprimer les mots de                                 | passe                                        | · Télécharger le m                               | odèle 두 Im                   | porter le mod            | èle complété                                                                              | ≁≜ Aj         | outer un élèr                                   |
| 5 : Géométrie<br>Liste des                                                                   | élèves (6)<br>Prénom                                             | CP / CE1 / CE2                                                                                  | Code d'activation                                                                           | e in<br>Module 1                                                                                                    | nprimer les mots de<br>Module 2                     | passe                                        | : Télécharger le m<br>Module 4                   | odèle 🛛 Ŧ Im<br>Module 5     | porter le mode<br>Alerte | èle complété<br>Modifier                                                                  | Aj<br>Supprim | outer un élèrer Voir                            |
| 5 : Géométrie<br>Liste des<br>Nom                                                            | élèves (6)<br>Prénom<br>Léo                                      | CP / CE1 / CE2<br>CE1                                                                           | Code d'activation 3990                                                                      | ● In<br>Module 1<br>Test initial en cours                                                                                                    | nprimer les mots de<br>Module 2<br>-                | passe de de de de de de de de de de de de de | : Télécharger le m<br>Module 4<br>-              | odèle 두 Im<br>Module 5<br>-  | porter le mod<br>Alerte  | èle complété<br>Modifier                                                                  | supprim       | er Voir                                         |
| 5 : Géométrie<br>Liste des<br>Nom<br>Alvarez<br>Martin                                       | élèves (6)<br>Prénom<br>Léo<br>Ethan                             | CP / CE1 / CE2<br>CE1<br>CP                                                                     | Code d'activation<br>3990<br>9766                                                           | Module 1<br>Test initial en cours<br>Test initial en cours                                                                                                    | nprimer les mots de<br>Module 2<br>-                | passe 4<br>Module 3<br>-                     | Télécharger le m<br>Module 4<br>-<br>-           | Module 5<br>-                | porter le mod<br>Alerte  | èle complété<br>Modifier                                                                  | Supprim       | er Voir                                         |
| Kesululul     S: Géométrie     Liste des     Nom     Alvarez Martin Muller                   | élèves (6)<br>Prénom<br>Léo<br>Ethan<br>Hannah                   | СР / СЕ1 / СЕ2<br>СЕ1<br>СР<br>СР                                                               | Code d'activation           3990           9766           322                               | Module 1      Test initial en cours      Test initial en cours      Test initial en cours      Test initial en cours                                           | nprimer les mots de<br>Module 2<br>-<br>-           | passe<br>Module 3<br>-<br>-                  | Télécharger le m<br>Module 4<br>-<br>-           | odèle                        | porter le mode<br>Alerte | èle complété<br>Modifier                                                                  | Supprim       | er Voir                                         |
| 5 : Géométrie<br>Liste des<br>Nom<br>Alvarez<br>Martin<br>Muller<br>Rousseau                 | élèves (6)<br>Prénom<br>Léo<br>Ethan<br>Hannah<br>Sophie         | СР/СЕ1/СЕ2<br>СЕ1<br>СР<br>СР<br>СР<br>СЕ1                                                      | Code d'activation           3990           9766           322           2433                | Module 1 Test initial en cours Test initial en cours Test initial en cours Test initial en cours Test initial en cours Test initial en cours                   | nprimer les mots de<br>Module 2<br>-<br>-<br>-      | passe 4<br>Module 3<br>-<br>-<br>-           | Télécharger le m<br>Module 4<br>-<br>-<br>-      | Module 5<br>-<br>-<br>-<br>- | porter le mode<br>Alerte | ble complété<br>Modifier<br>i<br>i<br>i<br>i<br>i<br>i<br>i<br>i                          | Supprim       | er Voir<br>><br>><br>><br>>                     |
| 5 : Géométrie<br>Liste des<br>Nom<br>Alvarez<br>Martin<br>Muller<br>Rousseau<br>Tran-Romaric | élèves (6)<br>Prénom<br>Léo<br>Ethan<br>Hannah<br>Sophie<br>Maya | CP / CE1 / CE2           CE1           CP           CP           CE1           CP           CE1 | Code d'activation           3990           9766           322           2433           9056 | Module 1<br>Test initial en cours<br>Test initial en cours<br>Test initial en cours<br>Test initial en cours<br>Test initial en cours<br>Test initial en cours | nprimer les mots de<br>Module 2<br>-<br>-<br>-<br>- | passe d<br>Module 3<br>-<br>-<br>-<br>-<br>- | Télécharger le m<br>Module 4<br>-<br>-<br>-<br>- | Module 5                     | porter le mode<br>Alerte | Ale complété<br>Modifier<br>i<br>i<br>i<br>i<br>i<br>i<br>i<br>i<br>i<br>i<br>i<br>i<br>i | Supprim       | er Voir<br>><br>><br>><br>><br>><br>><br>><br>> |

**Attention**, si vos élèves utilisent Adaptiv'Math sans connexion Internet, l'ouverture d'un module n'est pas immédiatement répercutée dans l'application élève et donc n'est pas visible. Pour qu'elle le soit, il faut synchroniser chacun des appareils élèves grâce à Internet<sup>1</sup>.

<sup>&</sup>lt;sup>1</sup> Voir la fiche mémo Utiliser Adaptiv'Math sans connexion Internet.

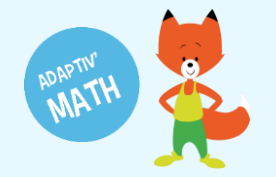

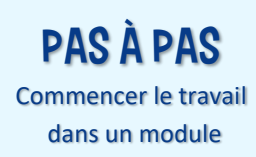

# Le test initial

### Sur la plateforme élève

Le test initial se lance automatiquement pour les élèves lors de la première ouverture d'un module dans leur application.

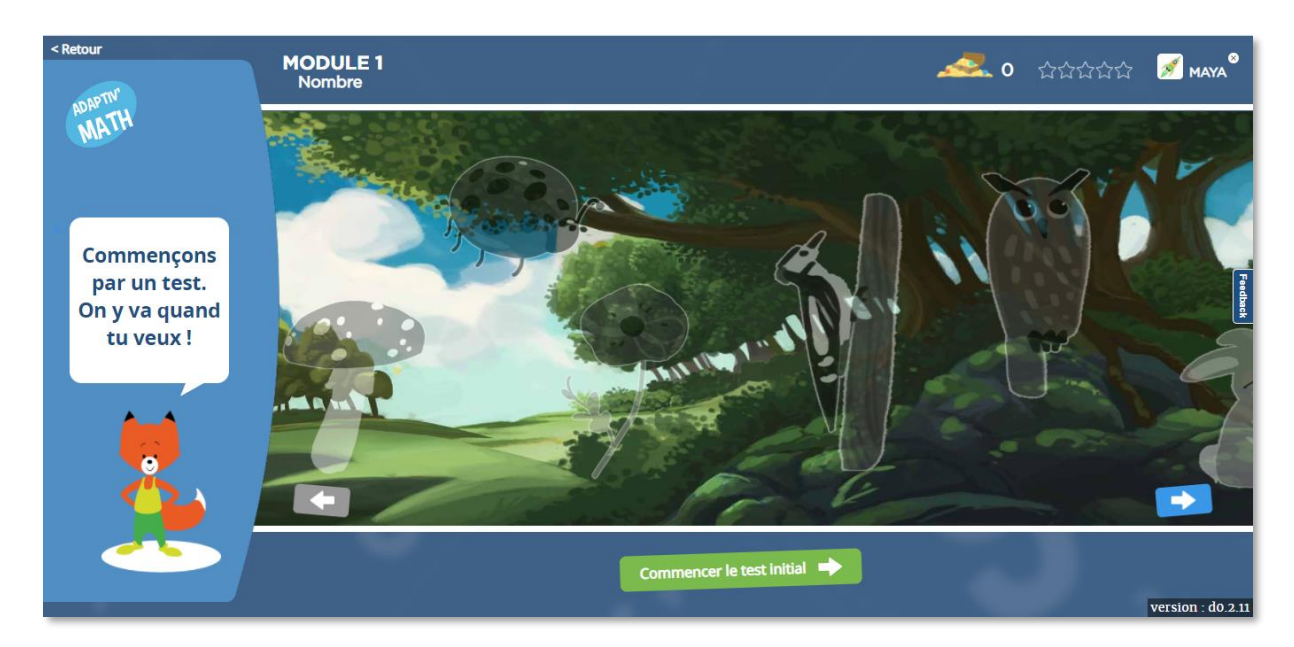

Foxibulle, la mascotte, invite les élèves à faire le test initial et les accompagne à chaque étape.

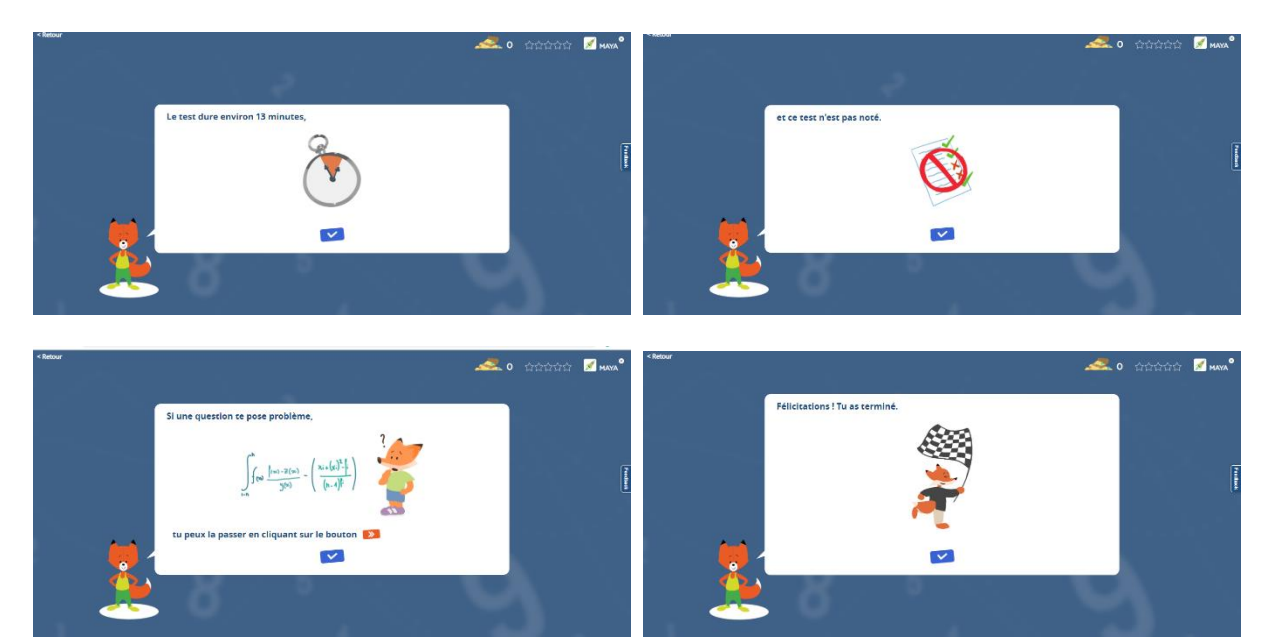

Une fois qu'un e élève a terminé le test, il n'y a plus accès et il elle peut commencer à faire les exercices d'Adaptiv' Math. Son parcours d'exercices se personnalise dès à présent.

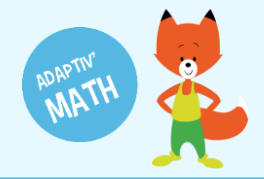

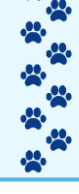

### Sur la plateforme enseignant

Sur votre tableau de bord, en face du nom des élèves, vous pouvez voir qu'il est indiqué « test initial » dans la colonne correspondant à ce module. Cela signifie que le test initial n'a pas encore été finalisé par l'élève.

#### Avant le test initial

Tant que le test initial n'est pas terminé par l'élève, la mention « test initial en cours » est affichée sur le tableau de bord.

|                                                                                                | asse de Ju                                                       | lie créée le 22/10                                                   | 0/2020 [ CP, CE1 ]                                                                         |                                                                                                    |                                                      | ADAPTIV                      | 'MATH                                             |                                        |                         | (                        | Aide    | U Déc                 | connex                       |
|------------------------------------------------------------------------------------------------|------------------------------------------------------------------|----------------------------------------------------------------------|--------------------------------------------------------------------------------------------|----------------------------------------------------------------------------------------------------|------------------------------------------------------|------------------------------|---------------------------------------------------|----------------------------------------|-------------------------|--------------------------|---------|-----------------------|------------------------------|
| Modul                                                                                          | les                                                              |                                                                      |                                                                                            |                                                                                                    |                                                      |                              |                                                   |                                        |                         |                          |         |                       |                              |
| Module                                                                                         |                                                                  |                                                                      |                                                                                            |                                                                                                    |                                                      |                              | Ouvert le                                         |                                        |                         |                          |         |                       |                              |
| 1 : Sens du no                                                                                 | ombre                                                            |                                                                      |                                                                                            |                                                                                                    |                                                      |                              | 17/11/20                                          | 20 10:36                               | 6 élè                   | ves                      | ?       | ô                     | >                            |
| 2 : Faits numé                                                                                 | ériques, calcul r                                                | éfléchi                                                              |                                                                                            |                                                                                                    |                                                      |                              |                                                   |                                        |                         |                          |         | Ô                     |                              |
| 3 : Résolution                                                                                 | n de problèmes                                                   | arithmétiques                                                        |                                                                                            |                                                                                                    |                                                      |                              |                                                   |                                        |                         |                          |         | Ô                     |                              |
| 4 : Résolution                                                                                 | n de problèmes,                                                  | Grandeurs et mesures                                                 |                                                                                            |                                                                                                    |                                                      |                              |                                                   |                                        |                         |                          |         | Ê                     |                              |
|                                                                                                |                                                                  |                                                                      |                                                                                            |                                                                                                    |                                                      |                              |                                                   |                                        |                         |                          |         |                       |                              |
| 5 : Géométrie                                                                                  | élèves (6)                                                       |                                                                      |                                                                                            | ein                                                                                                    | nprimer les mots de                                  | e passe                      | Télécharger le mo                                 | oděle 🛛 🔻 Imp                          | porter le mod           | èle complété             | *       | Ajouter ur            | n élève                      |
| 5 : Géométrie                                                                                  | élèves (6)                                                       |                                                                      |                                                                                            | e in                                                                                                    | nprimer les mots de                                  | e passe 👲                    | : Télécharger le mo                               | odèle 두 Imp                            | porter le mod           | èle complété             | ~       | Ajouter ur            | n élève                      |
| 5 : Géométrie<br>Liste des (<br>Nom                                                            | élèves (6)<br>Prénom                                             | CP / CE1 / CE2                                                       | Code d'activation                                                                          | e in<br>Module 1                                                                                                    | nprimer les mots de<br>Module 2                      | e passe 4<br>Module 3        | Télécharger le mo<br>Module 4                     | odèle 두 Imp<br>Module 5                | porter le mod<br>Alerte | èle complété<br>Modifier | supprir | Ajouter ur<br>mer Voi | n élève<br>ir                |
| 5 : Géométrie<br>Liste des o<br>Nom<br>Alvarez                                                 | élèves (6)<br>Prénom<br>Léo                                      | CP / CE1 / CE2<br>CE1                                                | Code d'activation<br>3990                                                                  | Module 1<br>Test initial en cours                                                                                                    | nprimer les mots do<br>Module 2<br>-                 | e passe 4<br>Module 3<br>-   | : Télécharger le m<br>Module 4                    | odèle                                  | oorter le mod<br>Alerte | èle complété<br>Modifier | Supprir | Ajouter ur<br>mer Voi | n élève<br>ir<br>>           |
| 5 : Géométrie<br>Liste des o<br>Nom<br>Alvarez<br>Martin                                       | élèves (6)<br>Prénom<br>Léo<br>Ethan                             | CP / CE1 / CE2<br>CE1<br>CP                                          | Code d'activation<br>3990<br>9766                                                          | Module 1<br>Test initial en cours<br>Test initial en cours                                                                                                    | nprimer les mots de<br>Module 2<br>-<br>-            | e passe<br>Module 3<br>-     | : Télécharger le mo<br>Module 4<br>-              | dèle                                   | oorter le mod<br>Alerte | èle complété<br>Modifier | Supprin | Ajouter ur<br>mer Voi | n élève<br>ir<br>>           |
| 5 : Géométrie<br>Liste des o<br>Nom<br>Alvarez<br>Martin<br>Muller                             | élèves (6)<br>Prénom<br>Léo<br>Ethan<br>Hannah                   | СР / СЕ1 / СЕ2<br>СЕ1<br>СР<br>СР                                    | Code d'activation           3990           9766           322                              | Module 1<br>Test initial en cours<br>Test initial en cours<br>Test initial en cours                                                                                  | Module 2<br>-<br>-                                   | Module 3<br>-<br>-           | Télécharger le ma<br>Module 4<br>-<br>-           | dèle Trip<br>Module 5<br>-<br>-        | Alerte                  | èle complété<br>Modifier | Supprir | Ajouter ur<br>mer Voi | n élève<br>ir<br>><br>>      |
| 5 : Géométrie<br>Liste des o<br>Nom<br>Alvarez<br>Martin<br>Muller<br>Rousseau                 | élèves (6)<br>Prénom<br>Léo<br>Ethan<br>Hannah                   | CP / CE1 / CE2           CE1           CP           CP           CE1 | Code dactivation           3990           9766           322           2433                | Module 1<br>Test initial en cours<br>Test initial en cours<br>Test initial en cours<br>Test initial en cours                                                         | nprimer les mots de<br>Module 2<br>-<br>-<br>-       | Module 3                     | : Télécharger le m<br>Module 4<br>-<br>-<br>-     | Addele Trup<br>Module 5<br>-<br>-<br>- | Alerte                  | èle complété<br>Modifier | Supprir | Ajouter ur<br>mer Voi | n élève<br>ir<br>><br>><br>> |
| 5 : Géométrie<br>Liste des o<br>Nom<br>Alvarez<br>Martin<br>Muller<br>Rousseau<br>Tran-Romaric | elèves (6)<br>Prénom<br>Léo<br>Ethan<br>Hannah<br>Sophie<br>Maya | CP / CE1 / CE2<br>CE1<br>CP<br>CP<br>CP<br>CP<br>CE1<br>CE1          | Code dactivation           3990           9766           322           2433           9056 | Module 1     Test initial en cours     Test initial en cours     Test initial en cours     Test initial en cours     Test initial en cours     Test initial en cours | Nortiner les mots de<br>Module 2<br>-<br>-<br>-<br>- | Module 3<br>-<br>-<br>-<br>- | Télécharger le mo<br>Module 4<br>-<br>-<br>-<br>- | Module 5<br>-<br>-<br>-<br>-           | Alerte                  | èle complété<br>Modifier | Supprir | Ajouter ur<br>mer Voi | n élève<br>ir<br>><br>><br>> |

#### Après le test initial

Lorsque les élèves ont terminé le test initial, la mention « test initial terminé » s'affiche sur le tableau de bord.

| < Modu                                                                      | es                                                               |                                                       |                                                                                  |                                                                                                    |                                                   |                       |                                                       |                                                           |                          |                                                                                                    |          |                                                  |                   |
|-----------------------------------------------------------------------------|------------------------------------------------------------------|-------------------------------------------------------|----------------------------------------------------------------------------------|----------------------------------------------------------------------------------------------------|---------------------------------------------------|-----------------------|-------------------------------------------------------|-----------------------------------------------------------|--------------------------|----------------------------------------------------------------------------------------------------|----------|--------------------------------------------------|-------------------|
| Module                                                                      |                                                                  |                                                       |                                                                                  |                                                                                                    |                                                   |                       | Ouvert le                                             |                                                           |                          |                                                                                                    |          |                                                  |                   |
| 1 : Sens du n                                                               | ombre                                                            |                                                       |                                                                                  |                                                                                                    |                                                   |                       | 28/09/20                                              | 020 18:11                                                 | 6 élè                    | ves                                                                                                    | ?        | ô                                                | >                 |
| 2 : Faits num                                                               | ériques, calcul r                                                | éfléchi                                               |                                                                                  |                                                                                                    |                                                   |                       |                                                       |                                                           |                          |                                                                                                    |          |                                                  |                   |
| 3: Résolution                                                               | de problèmes                                                     | arithmétiques                                         |                                                                                  |                                                                                                    |                                                   |                       |                                                       |                                                           |                          |                                                                                                    |          | Ô                                                |                   |
| 4 : Résolution                                                              | de problèmes,                                                    | Grandeurs et mesures                                  |                                                                                  |                                                                                                    |                                                   |                       |                                                       |                                                           |                          |                                                                                                    |          | Ê                                                |                   |
| 5 : Géométrie                                                               |                                                                  |                                                       |                                                                                  |                                                                                                    |                                                   |                       |                                                       |                                                           |                          |                                                                                                    |          | A                                                |                   |
| Liste des                                                                   | élèves (6)                                                       |                                                       |                                                                                  | e in                                                                                                    | nprimer les mots d                                | e passe 👲             | Télécharger le m                                      | odèle 🛛 Ŧ Imp                                             | orter le mod             | èle complété                                                                                                    | 🔸 Aja    | uter un élè                                      | ive               |
| Liste des                                                                   | élèves (6)                                                       | 00/051/051                                            | Ondo Postivation                                                                 | e Im                                                                                                    | nprimer les mots d                                | e passe 📃 🛓           | Télécharger le m                                      | odèle 두 Imp                                               | oorter le mod            | èle complété                                                                                                    | +± Ajo   | uter un élè                                      | ève               |
| Liste des<br>Nom                                                            | élèves (6)<br>Prénom                                             | CP / CE1 / CE2                                        | Code d'activation                                                                | e Im<br>Module 1<br>Test initial terminé                                                                                                    | nprimer les mots d<br>Module 2                    | e passe 4<br>Module 3 | : Télécharger le m<br>Module 4                        | odèle                                                     | oorter le mod<br>Alerte  | èle complété<br>Modifier                                                                                                    | supprime | uter un élè<br>r Voir                            | ève               |
| Liste des<br>Nom<br>Alvarez                                                 | élèves (6)<br>Prénom<br>Léo<br>Ethan                             | CP/CE1/CE2<br>CE1                                     | Code d'activation                                                                | Module 1      Test initial terminé      Test initial terminé                                                                                                    | primer les mots d<br>Module 2<br>-                | e passe 4<br>Module 3 | Télécharger le m<br>Module 4<br>-                     | odèle 🏾 🍜 Imp<br>Module 5<br>-                            | oorter le mode<br>Alerte | èle complété<br>Modifier                                                                                                    | Supprime | uter un élé<br>17 Voir                           | ève               |
| Liste des<br>Nom<br>Alvarez<br>Martin<br>Muller                             | élèves (6)<br>Prénom<br>Léo<br>Ethan<br>Hannah                   | CP/CE1/CE2<br>CE1<br>CP<br>CP                         | Code d'activation<br>LAlvarez764<br>EMartin822<br>HMuller29                      | Module 1<br>Test initial terminé<br>Test initial terminé                                                                                                    | nprimer les mots d<br>Module 2<br>-<br>-          | Module 3              | Télécharger le m<br>Module 4<br>-<br>-                | Module 5                                                  | Alerte                   | èle complété<br>Modifier                                                                                                    | Supprime | uter un élé<br>r Voir                            | ève               |
| Liste des<br>Nom<br>Alvarez<br>Martin<br>Muller<br>Rousseau                 | élèves (6)<br>Prénom<br>Léo<br>Ethan<br>Hannah                   | СР/СЕ1/СЕ2<br>СЕ1<br>СР<br>СР<br>СР<br>СР             | Code d'activation<br>LAlvarez764<br>EMartin822<br>HMuller29<br>SRousseau173      | Module 1      Test initial terminé      Test initial terminé      Test initial terminé      Test initial terminé                                                     | primer les mots d<br>Module 2<br>-<br>-<br>-      | e passe  Module 3     | Télécharger le m<br>Module 4<br>-<br>-<br>-<br>-      | odèle                                                     | Alerte                   | èle complété<br>Modifier                                                                                                    | Supprime | euter un élé<br>er Voir<br>><br>><br>>           | ève<br> <br> <br> |
| Liste des<br>Nom<br>Alvarez<br>Martin<br>Muller<br>Rousseau<br>Tran-Romaric | élèves (6)<br>Prénom<br>Léo<br>Ethan<br>Hannah<br>Sophie<br>Maya | CP / CE1 / CE2<br>CE1<br>CP<br>CP<br>CP<br>CE1<br>CE1 | Code d'activation LAlvarez764 EMartin822 HMuller29 SRousseau173 MTran-Romaric417 | Module 1      Test initial terminé      Test initial terminé      Test initial terminé      Test initial terminé      Test initial terminé      Test initial terminé | primer les mots d<br>Module 2<br>-<br>-<br>-<br>- | Module 3              | Télécharger le m<br>Module 4<br>-<br>-<br>-<br>-<br>- | Module 5  Module 5  .  .  .  .  .  .  .  .  .  .  .  .  . | Alerte                   | Additional and a second second | Supprime | euter un élé<br>Ir Voir<br>><br>><br>><br>><br>> | ève<br> <br> <br> |

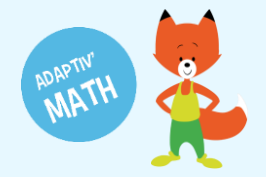

Une fois que vos élèves ont terminé le test initial, vous pouvez lancer l'algorithme d'intelligence artificielle qui génère les groupes<sup>2</sup> pour qu'il analyse leur test initial. Cet algorithme vous propose alors des regroupements d'élèves que vous pouvez utiliser pour gérer le travail en classe. Les groupes sont propres à chaque module.

| 😑 🛛 La cl      | asse Julie cr       | éée le 10/11/202    | 20 [ CP ]         |          |                   | ADAPTIV'M    | IATH               |               |               | (            | Aide (   | ) Déconn    | exion |
|----------------|---------------------|---------------------|-------------------|----------|-------------------|--------------|--------------------|---------------|---------------|--------------|----------|-------------|-------|
| < Modu         | les                 |                     |                   |          |                   |              |                    |               |               |              |          |             |       |
| Module         |                     |                     |                   |          |                   |              | Ouvert I           | e             |               |              |          |             |       |
| 1 : Sens du n  | ombre               |                     |                   |          |                   |              | 10/11/2            | 020 15:47     | 10 é          | lèves        | ?        | ô           | >     |
| 2 : Faits num  | ériques, calcul réf | léchi               |                   |          |                   |              |                    |               |               |              |          | Ê           |       |
| 3 : Résolution | n de problèmes ar   | ithmétiques         |                   |          |                   |              |                    |               |               |              |          | Ô           |       |
| 4 : Résolution | n de problèmes, G   | randeurs et mesures |                   |          |                   |              |                    |               |               |              |          | Ê           |       |
| 5 : Géométrie  | e                   |                     |                   |          |                   |              |                    |               |               |              |          | Ê           |       |
| Liste des      | élèves (10)         |                     |                   |          | 🖶 Imprimer les mo | its de passe | • Télécharger le n | nodèle 🖣 Trim | porter le mod | èle complété | 🛃 Aja    | uter un élè | ve    |
| Nom            | Prénom              | CP / CE1 / CE2      | Code d'activation | Module 1 | Module 2          | Module 3     | Module 4           | Module 5      | Alerte        | Modifier     | Supprime | r Voir      | -     |
| Alvarez        | Léo                 | CP                  | 9367              | groupe A | •                 |              | -                  | -             |               | <b>/</b>     |          | >           |       |
| Leprince       | Maxence             | CP                  | 3267              | groupe B | ÷                 | -            |                    |               |               | 1            | Î        | >           |       |
| Liu            | Kilian              | CP                  | 1261              | groupe C | -                 | -            | -                  | -             |               | 1            | Î        | >           |       |
| Mansour        | Inès                | CP                  | 1803              | groupe B |                   | -            | -                  | -             |               | /            | Î        | >           |       |
| Martin         | Ethan               | CP                  | 7485              | groupe A |                   |              |                    | -             |               | 1            | Î        | >           |       |
| Muller         | Hannah              | CP                  | 3108              | groupe C | •                 | -            |                    |               |               | 1            | Î        | >           |       |

La page « Classe » de votre tableau de bord vous permet de savoir d'un seul coup d'œil les modules auxquels les élèves ont accès, s'ils ont fait le test initial et dans quel groupe ils sont une fois ce test passé.

À noter ! Si, au cours de l'année, vous fermez un module puis que vous l'ouvrez de nouveau, les élèves reprendront leur parcours comme au moment de la fermeture de ce module, sans refaire le test initial.

Si un e élève arrive en cours d'année dans la classe, le test initial lui est proposé à sa première connexion dans le module choisi.

Attention, si vos élèves utilisent Adaptiv'Math sans connexion Internet, les résultats du test initial et des exercices ne peuvent pas être pris en compte dans votre tableau de bord immédiatement. Pour qu'ils le soient, il faut synchroniser chacun des appareils élèves grâce à Internet<sup>3</sup>.

<sup>&</sup>lt;sup>2</sup> Voir la fiche mémo Les groupes.

<sup>&</sup>lt;sup>3</sup> Voir la fiche mémo Utiliser Adaptiv'Math sans connexion Internet.

# **BESOIN D'AIDE ?**

Retrouvez toutes les explications et astuces pour une bonne prise en main d'Adaptiv'Math dans nos tutoriels.

## Les fiches mémos

- Première connexion à Adaptiv'Math
- Création de ma classe et gestion des élèves
- Commencer le travail dans un module
- Suivi des progrès de la classe
- Suivi des progrès d'un élève
- Les groupes
- La bibliothèque d'exercices
- Utiliser Adaptiv'Math sans connexion internet

## Les vidéos « Pas à Pas »

- Prise en main de l'interface élève
- Création de ma classe et gestion des élèves
- Suivi des élèves depuis le tableau de bord enseignant

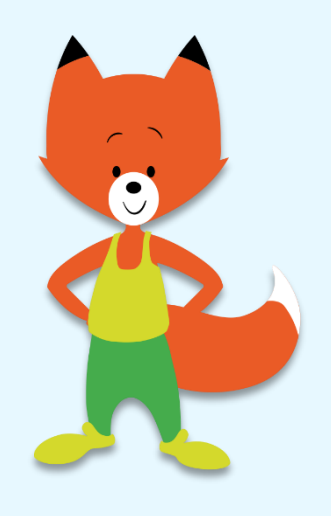